# Curriculum Degree Audit using Banner and Excel

Grambling State University College of Business Computer Information Systems Department Dr. Kevin D. Sly

#### **Access Banner**

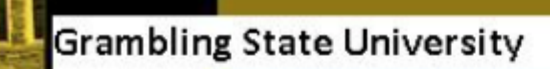

Enter Secure Area Apply for Admission General Financial Aid Class Schedule Course Catalog Alumni & Friends Proxy Access Login

RELEASE: 8.9.1.3

© 2022 Ellucian Company L.P. and its affiliates.

This software contains confidential and proprietary information of Ellucian or its subsidiaries. Use of this software is limited to Ellucian licensees, and is subject to the terms and conditions of one or more written license agreements between Ellucian and such licensees.

#### Upon entering, click on Student

#### Main Menu

#### **Coronavirus Surveys and Forms**

- Confidential Health Form
- GSU Registry of Personal Travel Form
- Career Services Graduate Exit Survey

#### **Emergency Contact Information**

#### Accept/Pay Fees

Make tuition and fees, room and board payments and complete the registration process to obtain a registered fee sheet. Note: Use these instructions to pay a previous balance.

#### Student

Apply for Admission, Register, View your academic records and Financial Aid

#### Financial Aid

Apply for Financial Aid; View financial aid status and eligibility, accept award offers, and view loan applications.

#### Employee Information

Time sheets, time off, benefits, leave or job data, paystubs, W2 and T4 forms, W4 data.

Faculty & Advisors Enter Grades and Registration Overrides, View Class Lists and Student Information

#### Personal Information View your address(es), phone number(s), e-mail address(es), emergency contact information, & marital status; Change your PIN; Customize your directory profile.

Email Account Information Access your email account and temporary password.

Advisor Evaluations Evaluate your advisor for the current term.

Training Center (Faculty/Staff Only) IT Training Center User Web Page

Distance Learning User Distance Learning User Web Page

#### **Next click on Student Records**

### Student

Admissions Apply for Admission or Review Existing Applications Registration Check your registration status; Add or drop classes; Select variable credits, grading modes, or levels; Display your class schedule. Student Records View your holds; Display your grades and transcripts; Review charges and payments. Student Account View your account summaries, statement/payment history and tax information LS-LAMP/Senior Alliance Scholar's Application (for qualifying STEM majors only) LS-LAMP/Senior Alliance Scholar's Application Testing Center Testing Center User Web Page Early Registration for Summer 2019 MyHousing Login to MyHousing Request Meal Plan Upgrade or Commuter Meal Plans

RELEASE: 8.9.1.3

#### Next click on Academic Transcript

#### Student Records

Student Fee Sheet Click here to replace a lost fee sheet. Class Attendance View Holds Midterm Grades Final Grades Grade Detail Academic Transcript Official GSU Transcript Request View Status of Transcript Requests Account Summary by Term Account Summary Select Tax Year Tax Notification Degree Evaluation Course Catalog View Student Information Class Schedule View Test Scores Apply to Graduate View Application To Graduate

RELEASE: 8.9.1.3

#### Click on Submit and your Transcript will appear...

### Display Transcript - Select Level and Type

Select the transcript level and transcript type, then click Display Transcript.

| Transcript Level: | All Levels     | ~      |   |
|-------------------|----------------|--------|---|
| Transcript Type:  | Advisor's Trar | ncript | ~ |
|                   |                |        |   |
| Submit            |                |        |   |

### Select all the data on the page, and copy it

| ← → C බ 😅 ssb-prod.ec.gram.edu/PROD/bwlkftrn.P_ViewTran                                                                                                    | ☆ 🕨 🗉 4 🗅 🔹 1                                                                                                    |
|----------------------------------------------------------------------------------------------------|----------------------------------------------------------------------------------------------------|
| G Google 👿 Wiki - Wikipedia 💁 OPTIMUM (EMAIL) M Bible: King James V 🥥 Christian Standard B G How to repeat cont 🧾 N                                                                                                    | Media - TUA: Tony E 🤣 Welcome to Grambl 🤄 Sly-IDE Web Portal 🚱 Free Computer, Pro 🚱 Louisiana Believes 🐹 Slavery Images 🛛 » 📔 All Bookmarks: |
| Grambling State University                                                                                                    | Î                                                                                                    |
| Personal Information Alumni Services Student Faculty Services Employee Finance Financial Aid                                                                                                    | RETURN TO MENU SITE MAP HELP EXIT                                                                                                    |
| Student AcademicTranscript                                                                                                    | •                                                                                                    |
| This is not an official transcript. Courses which are in progress may also be included on this transcrip<br>Information for ERRON BLONT<br>Transfer Credit Institution Credit Transcript Totals                                     | ript.                                                                                                    |
| Transcript Data<br>STUDENT INFORMATION                                                                                                    |                                                                                                    |
| Name :     ERRON     BLONT       Student Type:     Continuing       Curriculum Information                                                                                                    |                                                                                                    |
| Current Program         Bachelor of Science         Program:       Marketing         College:       College of Business         Major and Department:       Marketing, Management & Marketing                                       |                                                                                                    |
| Secondary         Bachelor of Science         Program:       Computer Information Systems         College:       College of Business         Major and Department:       Computer Information Systems, Accting, Econ & Info Systems |                                                                                                    |

### **Open Excel and select Blank workbook**

| Excel               |                                                                                                    | 🛕 Kevin Sly 📵 府 ? – ロ ×                                        |
|---------------------|----------------------------------------------------------------------------------------------------|----------------------------------------------------------------|
| Home                | Good morning<br>~ New                                                                                                    |                                                                |
| New                 | Image: set of the set of the set of | Weekly schedule planner         Inventory list with highlighti |
| C<br>Open           | P     Search       Recent     Pinned       Shared with Me                                                                                                    | More templates $\rightarrow$                                   |
|                     | You haven't opened any workbooks recently. Click Open to browse for a workbook.                                                                                                    | More workbooks $ ightarrow$                                    |
|                     |                                                                                                    |                                                                |
|                     |                                                                                                    |                                                                |
|                     |                                                                                                    |                                                                |
| Account             |                                                                                                    |                                                                |
| Feedback<br>Options |                                                                                                    |                                                                |
| Options             |                                                                                                    |                                                                |

## In cell A1, right-click and select the second paste option

| toSave Off) 🖫 🖓 🚡 🔂<br><u>Home</u> Insert Draw Page Lay                                                                                                    | ッ・ マ<br>rout Form          | Book1 - I<br>ulas Dat | Excel<br>a Review | Develo                       | oper Vie | w Auto                  | mate H        | P si<br>elp              | earch      |                      |                             |                   |                      |               |             |       |           |       |                                         |                                    |                    | 🛦 к                        | evin Sly 🌘<br>🖵 C | omments         | ං<br>ල් S |
|----------------------------------------------------------------------------------------------------|----------------------------|-----------------------|-------------------|------------------------------|----------|-------------------------|---------------|--------------------------|------------|----------------------|-----------------------------|-------------------|----------------------|---------------|-------------|-------|-----------|-------|-----------------------------------------|------------------------------------|--------------------|----------------------------|-------------------|-----------------|-----------|
| X Cut<br>Aptos Narrow<br>B I U ∼<br>Clipboard S                                                                                                    | • 11 •<br>  ⊞ •   <u> </u> | A^ A`<br>~ <u>A</u> ~ | = = [<br>= = = =  | = <b>% ~</b><br>= = = =<br>A | eb N<br> | Vrap Text<br>Nerge & Ce | nter ~<br>لاآ | General<br>\$ ~ %<br>Num | 9 <b>.</b> | Cone<br>Cone<br>Form | ditional For<br>atting ~ Ta | rmat as<br>able ~ | rmal<br>od<br>Styles | Bad<br>Neutra | ^<br>↓<br>↓ | Inser | Delete Fo | ormat | ∑ AutoSum<br>↓ Fill ~<br>∲ Clear ~<br>E | °Z<br>Sort &<br>Filter ℃<br>diting | Find &<br>Select ~ | Sensitivity<br>Sensitivity | Add-ins           | Analyze<br>Data |           |
| $\begin{array}{c c} Aptos N_{\ell} & 11 \\ \hline B & I \\ \hline \end{array}  \begin{array}{c} A^{*} & A^{*} \\ \hline \end{array}  \begin{array}{c} A^{*} \\ A^{*} \\ \hline \end{array}  \begin{array}{c} A^{*} \\ A^{*} \\ \end{array}  \begin{array}{c} A^{*} \\ A^{*} \\ \end{array}  \begin{array}{c} A^{*} \\ A^{*} \\ \end{array}  \begin{array}{c} A^{*} \\ A^{*} \\ \end{array}  \begin{array}{c} A^{*} \\ A^{*} \\ \end{array}  \begin{array}{c} A^{*} \\ A^{*} \\ \end{array}  \begin{array}{c} A^{*} \\ A^{*} \\ \end{array}  \begin{array}{c} A^{*} \\ A^{*} \\ \end{array}  \begin{array}{c} A^{*} \\ A^{*} \\ \end{array}  \begin{array}{c} A^{*} \\ A^{*} \\ \end{array}  \begin{array}{c} A^{*} \\ A^{*} \\ \end{array}  \begin{array}{c} A^{*} \\ \end{array}  \begin{array}{c} A^{*} \end{array}  \begin{array}{c} A^{*} \\ \end{array}  \begin{array}{c} A^{*} \end{array}  \begin{array}{c} A^{*} $ | % 🤊 🖻<br>} 📲 🎸             | F                     | G                 | н                            | I.       | J                       | к             | L                        | м          | N                    | 0                           | р                 | Q                    | R             | S           | т     | U         | V     | w                                       | x                                  | Y                  | Z                          | AA                | AB              | AC        |
|                                                                                                    |                            |                       |                   |                              |          |                         |               |                          |            |                      |                             |                   |                      |               |             |       |           |       |                                         |                                    |                    |                            |                   |                 |           |
| Search the menus                                                                                                    |                            |                       |                   |                              |          |                         |               |                          |            |                      |                             |                   |                      |               |             |       |           |       |                                         |                                    |                    |                            |                   |                 |           |
| X Cut                                                                                                    |                            |                       |                   |                              |          |                         |               |                          |            |                      |                             |                   |                      |               |             |       |           |       |                                         |                                    |                    |                            |                   |                 |           |
| 🗈 Сору                                                                                                    |                            |                       |                   |                              |          |                         |               |                          |            |                      |                             |                   |                      |               |             |       |           |       |                                         |                                    |                    |                            |                   |                 |           |
| Paste Options:                                                                                                    |                            |                       |                   |                              |          |                         |               |                          |            |                      |                             |                   |                      |               |             |       |           |       |                                         |                                    |                    |                            |                   |                 |           |
|                                                                                                    |                            |                       |                   |                              |          |                         |               |                          |            |                      |                             |                   |                      |               |             |       |           |       |                                         |                                    |                    |                            |                   |                 |           |
| Darte Special                                                                                                    |                            |                       |                   |                              |          |                         |               |                          |            |                      |                             |                   |                      |               |             |       |           |       |                                         |                                    |                    |                            |                   |                 |           |
|                                                                                                    | -                          |                       |                   |                              |          |                         |               |                          |            |                      |                             |                   |                      |               |             |       |           |       |                                         |                                    |                    |                            |                   |                 |           |
| Smart Lookup                                                                                                    | _                          |                       |                   |                              |          |                         |               |                          |            |                      |                             |                   |                      |               |             |       |           |       |                                         |                                    |                    |                            |                   |                 |           |
| Insert                                                                                                    |                            |                       |                   |                              |          |                         |               |                          |            |                      |                             |                   |                      |               |             |       |           |       |                                         |                                    |                    |                            |                   |                 |           |
| Delete                                                                                                    |                            |                       |                   |                              |          |                         |               |                          |            |                      |                             |                   |                      |               |             |       |           |       |                                         |                                    |                    |                            |                   |                 |           |
| Clear Contents                                                                                                    |                            |                       |                   |                              |          |                         |               |                          |            |                      |                             |                   |                      |               |             |       |           |       |                                         |                                    |                    |                            |                   |                 |           |
| a Quick Analysis                                                                                                    |                            |                       |                   |                              |          |                         |               |                          |            |                      |                             |                   |                      |               |             |       |           |       |                                         |                                    |                    |                            |                   |                 |           |
| Filter                                                                                                    | >                          |                       |                   |                              |          |                         |               |                          |            |                      |                             |                   |                      |               |             |       |           |       |                                         |                                    |                    |                            |                   |                 |           |
| Sort                                                                                                    | >                          |                       |                   |                              |          |                         |               |                          |            |                      |                             |                   |                      |               |             |       |           |       |                                         |                                    |                    |                            |                   |                 |           |
|                                                                                                    |                            |                       |                   |                              |          |                         |               |                          |            |                      |                             |                   |                      |               |             |       |           |       |                                         |                                    |                    |                            |                   |                 |           |
| Get Data from Table/Range                                                                                                    | _                          |                       |                   |                              |          |                         |               |                          |            |                      |                             |                   |                      |               |             |       |           |       |                                         |                                    |                    |                            |                   |                 |           |
| Comment                                                                                                    |                            |                       |                   |                              |          |                         |               |                          |            |                      |                             |                   |                      |               |             |       |           |       |                                         |                                    |                    |                            |                   |                 |           |
| Dew Note                                                                                                    |                            |                       |                   |                              |          |                         |               |                          |            |                      |                             |                   |                      |               |             |       |           |       |                                         |                                    |                    |                            |                   |                 |           |
| Eormat Cells                                                                                                    |                            |                       |                   |                              |          |                         |               |                          |            |                      |                             |                   |                      |               |             |       |           |       |                                         |                                    |                    |                            |                   |                 |           |
| Pick From Drop-down List                                                                                                    |                            |                       |                   |                              |          |                         |               |                          |            |                      |                             |                   |                      |               |             |       |           |       |                                         |                                    |                    |                            |                   |                 |           |
| Define Name                                                                                                    |                            |                       |                   |                              |          |                         |               |                          |            |                      |                             |                   |                      |               |             |       |           |       |                                         |                                    |                    |                            |                   |                 |           |
| - On Link                                                                                                    |                            |                       |                   |                              |          |                         |               |                          |            |                      |                             |                   |                      |               |             |       |           |       |                                         |                                    |                    |                            |                   |                 |           |
| -o tink                                                                                                    |                            |                       |                   |                              |          |                         |               |                          |            |                      |                             |                   |                      |               |             |       |           |       |                                         |                                    |                    |                            |                   |                 |           |
| <u>O</u> pen Hypenink                                                                                                    | _                          |                       |                   |                              |          |                         |               |                          |            |                      |                             |                   |                      |               |             |       |           |       |                                         |                                    |                    |                            |                   |                 |           |
| Link to this Range                                                                                                    |                            |                       |                   |                              |          |                         |               |                          |            |                      |                             |                   |                      |               |             |       |           |       |                                         |                                    |                    |                            |                   |                 |           |
|                                                                                                    |                            |                       |                   |                              |          |                         |               |                          |            |                      |                             |                   |                      |               |             |       |           |       |                                         |                                    |                    |                            |                   |                 |           |
|                                                                                                    |                            |                       |                   |                              |          |                         |               |                          |            |                      |                             |                   |                      |               |             |       |           |       |                                         |                                    |                    |                            |                   |                 |           |

## The page should look like this

| 🕅 AutoSave 💽 Off 🖫 🖓                     | 〜 ┣ 価 り → → Book                         | 1 - Excel                 |                                                                                         |            | ₽ se            | earch          |              |           |                |               |    |        |               |      |                   |                |
|------------------------------------------|------------------------------------------|---------------------------|-----------------------------------------------------------------------------------------|------------|-----------------|----------------|--------------|-----------|----------------|---------------|----|--------|---------------|------|-------------------|----------------|
| File <u>Home</u> Insert Draw             | Page Layout Formulas                     | Data Review Dev           | eloper View Auto                                                                        | mate He    | elp             |                |              |           |                |               |    |        |               |      |                   |                |
| Paste Copy ~ B                           | os Narrow v 11 v A^ ,<br>I U v H v A v A | A* = = = ∞<br>• = = = = = | <ul> <li>→ <sup>ab</sup><sub>c</sub> Wrap Text</li> <li>→ = ➡ Merge &amp; Ce</li> </ul> | nter 🗸     | General<br>\$~% | •<br>00. 00. € | Conditional  | Format as | lormal<br>Good | Bad<br>Neutra | al | insert | t Delete Form | at Σ | AutoSum<br>Fill ~ | × A<br>Z<br>So |
|                                          | Font                                     | 5                         | Alignment                                                                               | 5          | Num             | her 5          | ronnatting   | lubic     | Styles         |               |    |        | Cells         | •    | Clear *           | Editina        |
| Cipboard                                 | TOTIL                                    | 121                       | Alighment                                                                               | 12         | NUIIII          | 1001           | 1            |           | Styles         |               |    | I      | Cells         | -    |                   | Luiting        |
| $AF1  \checkmark : \times \checkmark fx$ |                                          |                           |                                                                                         |            |                 |                |              |           |                |               |    |        |               |      |                   |                |
| A B C                                    | D E F                                    | G H                       | I J                                                                                     | К          | L               | М              | N            | D P       | Q              | R             | S  | Т      | U             | V    | W                 | X              |
| 1 Personal I Tab Corne Alumni Se         | Tab Corne Student Tab Cor                | rne Faculty Se Tab Corr   | ne Employee Tab Corn                                                                    | Finance    | Tab Corn        | Financial Ta   | b Corner Rig | ht        |                |               |    |        |               |      |                   |                |
| 2 Transparent Image                      |                                          |                           |                                                                                         |            |                 |                |              |           |                |               |    |        |               |      |                   |                |
| 3 Search RETURN TO MENU                  | SITE MAP   HELP   EXIT                   |                           |                                                                                         |            |                 |                |              |           |                |               |    |        |               |      |                   |                |
| 4 Student AcademicTranscript             |                                          |                           |                                                                                         |            |                 |                |              |           |                |               |    |        |               |      |                   |                |
| 5                                        |                                          |                           |                                                                                         |            |                 |                |              |           |                |               |    |        |               |      |                   |                |
| 6 Transparent Image                      |                                          |                           |                                                                                         |            |                 |                |              |           |                |               |    |        |               |      |                   |                |
| 7 Informatic This is not an officia      | I transcript. Courses which a            | re in progress may als    | o be included on this                                                                   | ranscript. |                 |                |              |           |                |               |    |        |               |      |                   |                |
| 8                                        | NURLONT                                  |                           |                                                                                         |            |                 |                |              |           |                |               |    |        |               |      |                   |                |
| 9 Information for ERO                    |                                          |                           |                                                                                         |            |                 |                |              |           |                |               |    |        |               |      |                   |                |
| 10 Transfer Credit Institution Cre       | eun manscript rotats                     |                           |                                                                                         |            |                 |                |              |           |                |               |    |        |               |      |                   |                |
| 12 Transprint Data                       |                                          |                           |                                                                                         |            |                 |                |              |           |                |               |    |        |               |      |                   |                |
|                                          |                                          |                           |                                                                                         |            |                 |                |              |           |                |               |    |        |               |      |                   |                |
| 14 Name: ERON BLC                        | INT                                      |                           |                                                                                         |            |                 |                |              |           |                |               |    |        |               |      |                   |                |
| 15 Student Type' Continuir               |                                          |                           |                                                                                         |            |                 |                |              |           |                |               |    |        |               |      |                   |                |
| 16 Curriculum Information                | <sup>1</sup> 6                           |                           |                                                                                         |            |                 |                |              |           |                |               |    |        |               |      |                   |                |
| 17 Current Program                       |                                          |                           |                                                                                         |            |                 |                |              |           |                |               |    |        |               |      |                   |                |
| 18 Bachelor of Science                   |                                          |                           |                                                                                         |            |                 |                |              |           |                |               |    |        |               |      |                   |                |
| 19 Program:                              | Marketing                                |                           |                                                                                         |            |                 |                |              |           |                |               |    |        |               |      |                   |                |
| 20 College:                              | College of Business                      |                           |                                                                                         |            |                 |                |              |           |                |               |    |        |               |      |                   |                |
| 21 Major and Department:                 | Marketing, Management & M                | arketing                  |                                                                                         |            |                 |                |              |           |                |               |    |        |               |      |                   |                |
| 22                                       |                                          |                           |                                                                                         |            |                 |                |              |           |                |               |    |        |               |      |                   |                |
| 23 Secondary                             |                                          |                           |                                                                                         |            |                 |                |              |           |                |               |    |        |               |      |                   |                |
| 24 Bachelor of Science                   |                                          |                           |                                                                                         |            |                 |                |              |           |                |               |    |        |               |      |                   |                |
| 25 Program:                              | Computer Information Syste               | ms                        |                                                                                         |            |                 |                |              |           |                |               |    |        |               |      |                   |                |
| 26 College:                              | College of Business                      |                           |                                                                                         |            |                 |                |              |           |                |               |    |        |               |      |                   |                |
| 27 Major and Department:                 | Computer Information Syste               | ms, Accting, Econ & In    | fo Systems                                                                              |            |                 |                |              |           |                |               |    |        |               |      |                   |                |
| 28                                       |                                          |                           |                                                                                         |            |                 |                |              |           |                |               |    |        |               |      |                   |                |
| 29 ***Transcript type:ADVS is NO         | T Official ***                           |                           |                                                                                         |            |                 |                |              |           |                |               |    |        |               |      |                   |                |
| 30                                       |                                          |                           |                                                                                         |            |                 |                |              |           |                |               |    |        |               |      |                   |                |
| 31 DEGREES AWARDED                       |                                          |                           |                                                                                         |            |                 |                |              |           |                |               |    |        |               |      |                   |                |
| 32 Awarded: Bachelor of Science          | Degree Date:                             | ########                  |                                                                                         |            |                 |                |              |           |                |               |    |        |               |      |                   |                |
| 33 Institution Cum Laude Graduat         | te                                       |                           |                                                                                         |            |                 |                |              |           |                |               |    |        |               |      |                   |                |

## If there are any transfer classes, highlight all rows, and turn them **RED**

| ロ AutoSave Orr 日 🖓 🚡 🖧 りゃ 🕫                                                              | ook1 - Excel                                                                                                    | 𝒫 Search                                        |                 |                          |                           |                                                |               |
|------------------------------------------------------------------------------------------|----------------------------------------------------------------------------------------------------|-------------------------------------------------|-----------------|--------------------------|---------------------------|------------------------------------------------|---------------|
| File Home Insert Draw Page Layout Formulas                                               | s Data Review Developer View Automate H                                                                                                    | elp                                             |                 |                          |                           |                                                |               |
| $\begin{array}{ c c c c c } & & & & & & & & & \\ \hline & & & & & & & \\ \hline & & & &$ | $ \begin{array}{c c} ( A^{*} & \equiv \equiv \equiv & \gg & \\ \hline A^{*} & \equiv \equiv \equiv & \equiv & \approx & \\ \hline \Xi & \equiv \equiv & \equiv & \approx & \hline & \blacksquare & Merge \& Center & \\ \hline & & & & & \\ \hline & & & & & & \\ \hline & & & &$ | General<br>\$ ~ % 9 50 20<br>Number 55          | s Good          | Bad<br>∾<br>Neutral<br>⊽ | Insert Delete Format      | ∑ AutoSum ~ //<br>↓ Fill ~ S<br>♦ Clear ~ Fill | AZY Select ~  |
|                                                                                          | iai Angrinicite iai                                                                                                    | Number 131                                      | Styles          |                          | Cens                      | Culting                                        | , .           |
| AI $\checkmark$ : $\land \checkmark$ Jx Personal information                             |                                                                                                    |                                                 |                 | 1                        |                           |                                                |               |
| A                                                                                        | В                                                                                                    |                                                 | C               |                          | D                         |                                                |               |
| 1 Personal Information                                                                   | Tab Corner Right                                                                                                    |                                                 | Alumni Services | Tab Corner Right         |                           |                                                | Student       |
| 2 Transparent Image                                                                      |                                                                                                    |                                                 |                 |                          |                           |                                                |               |
| 3 Search                                                                                 | RETURN TO MENU   SITE MAP   HELP   EXIT                                                                                                    |                                                 |                 |                          |                           |                                                |               |
| 4 Student AcademicTranscript                                                             |                                                                                                    |                                                 |                 |                          |                           |                                                |               |
| 5                                                                                        |                                                                                                    |                                                 |                 |                          |                           |                                                |               |
| 6 Transparent Image                                                                      |                                                                                                    |                                                 |                 |                          |                           |                                                |               |
| 7 Information                                                                            | This is not an official transcript. Courses which are in pr                                                                                                    | rogress may also be included on this transcript |                 |                          |                           |                                                |               |
| 8                                                                                        |                                                                                                    |                                                 |                 |                          |                           |                                                |               |
| 9                                                                                        | Information for ERROL P. BLAIZE                                                                                                    |                                                 |                 |                          |                           |                                                |               |
| 10 Transfer Credit Institution Credit Transcript Totals                                  |                                                                                                    |                                                 |                 |                          |                           |                                                |               |
| 11                                                                                       |                                                                                                    |                                                 |                 |                          |                           |                                                |               |
| 12 Transcript Data                                                                       |                                                                                                    |                                                 |                 |                          |                           |                                                |               |
| 13 STUDENT INFORMATION                                                                   |                                                                                                    |                                                 |                 |                          |                           |                                                |               |
| 14 Name:                                                                                 |                                                                                                    |                                                 | ERRON BLONT     |                          |                           |                                                |               |
| 15 Student Type:                                                                         |                                                                                                    |                                                 | Continuing      |                          |                           |                                                |               |
| 16 Curriculum Information                                                                |                                                                                                    |                                                 |                 |                          |                           |                                                |               |
| 17 Current Program                                                                       |                                                                                                    |                                                 |                 |                          |                           |                                                |               |
| 18 Bachelor of Science                                                                   |                                                                                                    |                                                 |                 |                          |                           |                                                |               |
| 19 Program:                                                                              |                                                                                                    |                                                 |                 | Marketing                |                           |                                                |               |
| 20 College:                                                                              |                                                                                                    |                                                 |                 | College of Busines       | S                         |                                                |               |
| 21 Major and Department:                                                                 |                                                                                                    |                                                 |                 | Marketing, Manage        | ment & Marketing          |                                                |               |
| 22                                                                                       |                                                                                                    |                                                 |                 |                          |                           |                                                |               |
| 23 Secondary                                                                             |                                                                                                    |                                                 |                 |                          |                           |                                                |               |
| 24 Bachelor of Science                                                                   |                                                                                                    |                                                 |                 |                          |                           |                                                |               |
| 25 Program:                                                                              |                                                                                                    |                                                 |                 | Computer Information     | tion Systems              |                                                |               |
| 26 College:                                                                              |                                                                                                    |                                                 |                 | College of Busines       | S                         |                                                |               |
| 27 Major and Department:                                                                 |                                                                                                    |                                                 |                 | Computer Informa         | tion Systems, Accting, Ec | on & Info Systems                              |               |
| 28                                                                                       |                                                                                                    |                                                 |                 |                          |                           |                                                |               |
| 29 ***Transcript type: ADVS is NOT Official ***                                          |                                                                                                    |                                                 |                 |                          |                           |                                                |               |
| 30                                                                                       |                                                                                                    |                                                 |                 |                          |                           |                                                |               |
| 31 DEGREES AWARDED                                                                       |                                                                                                    |                                                 |                 |                          |                           |                                                |               |
| 32 Awarded:                                                                              | Bachelor of Science                                                                                                    |                                                 |                 |                          |                           |                                                | Degree Date:  |
| 33 Institutional Honors:                                                                 | Cum Laude Graduate                                                                                                    |                                                 |                 |                          |                           |                                                |               |
| 34 Curriculum Information                                                                |                                                                                                    |                                                 |                 |                          |                           |                                                |               |
| 35 Primary Degree                                                                        |                                                                                                    |                                                 |                 |                          |                           |                                                |               |
| 36 Program:                                                                              |                                                                                                    |                                                 |                 |                          |                           |                                                | Computer Info |
| 27 0 11                                                                                  |                                                                                                    |                                                 |                 |                          |                           |                                                | 0 11 - 70     |
| Sheet1 Sheet2 Sheet3 Sheet4                                                              | Sheet5 Sheet6 Sheet7 +                                                                                                    |                                                 |                 |                          |                           |                                                |               |
| Ready 🔯 🞇 Accessibility: Investigate                                                     |                                                                                                    |                                                 |                 |                          | Average: 767.345          | 6 Count: 388 S                                 | um: 95918.2   |

### To see the information better, place the curser between the letter column letters and double-left-click to evenly space the columns

| A                            |                        |        | ↔ D                                      | E                   | F            | G            | н            | I.             | J            |     |
|------------------------------|------------------------|--------|------------------------------------------|---------------------|--------------|--------------|--------------|----------------|--------------|-----|
| 82 TRAN                      | 22                     | 1      | MACRO-ECONOMIC PROBLEMS & POLI           |                     |              | В            | :            | 3 9            | 3            |     |
| 83 TRAN                      | 22                     | 2      | INTRODUCTION TO CARIBBEAN ECON           |                     |              | С            | :            | 3 (            | 5            |     |
| 84                           |                        |        |                                          | Attempt Hours       | Passed Hours | Earned Hours | GPA Hours    | Quality Points | GPA          |     |
| 85 Current Term:             |                        |        |                                          |                     | 9            | 9 9          | ) (          | 9 24           | 4 5          | 3   |
| 86                           |                        |        |                                          |                     |              |              |              |                |              |     |
| 87 Unofficial Transcript     |                        |        |                                          |                     |              |              |              |                |              |     |
| 88                           |                        |        |                                          |                     |              |              |              |                |              |     |
| 89 FALL 2011:                | Dominica State College |        |                                          |                     |              |              |              |                |              |     |
| 90 Subject                   | Course                 |        | Title                                    |                     |              | Grade        | Credit Hours | Quality Points | 4            |     |
| 91 CIS                       | 11                     | 5      | Intro to Comp & Software Appli           |                     |              | Α            | :            | 3 12           | 2            |     |
| 92 GB                        | 35                     | 1      | Business Statistics I                    |                     |              | С            | :            | 3 (            | 3            |     |
| 93 MAN                       | 30                     | 1      | Man - Principles and Policies            |                     |              | В            | :            | 3 9            | 3            |     |
| 94 TRAN                      | 11                     | 1      | CARIBBEAN HISTORY 1                      |                     |              | В            | :            | 3 9            | 3            |     |
| 95                           |                        |        |                                          | Attempt Hours       | Passed Hours | Earned Hours | GPA Hours    | Quality Points | GPA          |     |
| 96 Current Term:             |                        |        |                                          |                     | 12 1         | 2 12         | 2 13         | 2 30           | 3 f          | 3   |
| 97                           |                        |        |                                          |                     |              |              |              |                |              |     |
| 98 Unofficial Transcript     |                        |        |                                          |                     |              |              |              |                |              |     |
| 99                           |                        |        |                                          |                     |              |              |              |                |              |     |
| 100 SPRING 2012:             | Dominica State College |        |                                          |                     |              |              |              |                |              |     |
| 101 Subject                  | Course                 |        | Title                                    |                     |              | Grade        | Credit Hours | Quality Points | 5            |     |
| 102 GB                       | 20                     | 1      | Legal Environment                        |                     |              | Α            | :            | 3 12           | 2            |     |
| 103 MATH                     | 14                     | 8      | Precalculus II                           |                     |              | С            | (            | ) (            | 3            |     |
| 104                          |                        |        |                                          | Attempt Hours       | Passed Hours | Earned Hours | GPA Hours    | Quality Points | GPA          |     |
| 105 Current Term:            |                        |        |                                          |                     | 3            | 3 3          | 3 :          | 3 12           | 2 /          | Į – |
| 106                          |                        |        |                                          |                     |              |              |              |                |              |     |
| 107 Unofficial Transcript    |                        |        |                                          |                     |              |              |              |                |              |     |
| 108                          |                        |        |                                          |                     |              |              |              |                |              |     |
| 109 INSTITUTION CREDIT -Top- |                        |        |                                          |                     |              |              |              |                |              |     |
| 110 Term: 2018 Fall Semester |                        |        |                                          |                     |              |              |              |                |              |     |
| 111 College:                 |                        |        |                                          | College of Business |              |              |              |                |              |     |
| 112 Major:                   |                        |        |                                          | Marketing           |              |              |              |                |              |     |
| 113 Student Type:            |                        |        |                                          | Transfer            |              |              |              |                |              |     |
| 114 Academic Standing:       |                        |        |                                          | Good Standing       |              |              |              |                |              |     |
| 115 Additional Standing:     |                        |        |                                          | President's List    |              |              |              |                |              |     |
| 116 Subject                  | Course                 | Level  | Title                                    |                     |              |              |              | Grade          | Credit Hours | Qua |
| 117 ACCT                     | 20                     | 1 UG   | Fin Accounting Prin/Concepts             |                     |              |              |              | Α              | 1            | 5   |
| ALC ADT                      | 40                     | 5 U.O. | A. A. A. A. A. A. A. A. A. A. A. A. A. A |                     |              |              |              | •              |              | •   |
| Sheet1 Sheet2 Sheet3 Sheet3  | 4 Sheet5 Sheet6 She    | et7    | +                                        | : • • •             |              |              |              |                |              |     |

## Now, row-by-row go through and delete all information that is not course related

|    | A                     | В                      | С   | D                              | E             | F            | G            | н            | 1                     | J   |
|----|-----------------------|------------------------|-----|--------------------------------|---------------|--------------|--------------|--------------|-----------------------|-----|
| 67 |                       |                        |     |                                |               |              |              |              |                       |     |
| 68 | FALL 2010:            | Dominica State College |     |                                |               |              |              |              |                       |     |
| 69 | Subject               | Course                 |     | Title                          |               |              | Grade        | Credit Hours | <b>Quality Points</b> |     |
| 70 | МКТ                   | 3                      | 01  | Principles of Marketing        |               |              | С            | 3            | 6                     | i   |
| 71 | SCI                   | 1                      | .05 | Physical Science Survey I      |               |              | С            | 3            | 6                     | i   |
| 72 | THEA                  | 2                      | 12  | Fundamentals: Public Speaking  |               |              | Α            | 3            | 12                    | 1   |
| 73 | TRAN                  | 2                      | 11  | INTERMEDIATE MACRO-ECONOMICS   |               |              | В            | 3            | 9                     | l   |
| 74 |                       |                        |     |                                | Attempt Hours | Passed Hours | Earned Hours | GPA Hours    | <b>Quality Points</b> | GPA |
| 75 | Current Term:         |                        |     |                                | 12            | 12           | 12           | 12           | 33                    |     |
| 76 |                       |                        |     |                                |               |              |              |              |                       |     |
| 77 | Unofficial Transcript |                        |     |                                |               |              |              |              |                       |     |
| 78 |                       |                        |     |                                |               |              |              |              |                       |     |
| 79 | SPRING 2011:          | Dominica State College |     |                                |               |              |              |              |                       |     |
| 80 | Subject               | Course                 |     | Title                          |               |              | Grade        | Credit Hours | <b>Quality Points</b> |     |
| 81 | FIN                   | 3                      | 01  | Business Finance               |               |              | В            | 3            | 9                     | l   |
| 82 | TRAN                  | 2                      | 21  | MACRO-ECONOMIC PROBLEMS & POLI |               |              | В            | 3            | 9                     | 1   |
| 83 | TRAN                  | 2                      | 22  | INTRODUCTION TO CARIBBEAN ECON |               |              | С            | 3            | 6                     | i   |
| 84 |                       |                        |     |                                | Attempt Hours | Passed Hours | Earned Hours | GPA Hours    | <b>Quality Points</b> | GPA |
| 85 | Current Term:         |                        |     |                                | 9             | 9            | 9            | 9            | 24                    |     |
| 86 |                       |                        |     |                                |               |              |              |              |                       |     |
| 87 | Unofficial Transcript |                        |     |                                |               |              |              |              |                       |     |
| 88 |                       |                        |     |                                |               |              |              |              |                       |     |
| 89 | FALL 2011:            | Dominica State College |     |                                |               |              |              |              |                       |     |
| 90 | Subject               | Course                 |     | Title                          |               |              | Grade        | Credit Hours | <b>Quality Points</b> |     |
| 91 | CIS                   | 1                      | .15 | Intro to Comp & Software Appli |               |              | Α            | 3            | 12                    | 1   |
| 92 | GB                    | 3                      | 51  | Business Statistics I          |               |              | С            | 3            | 6                     | j   |
| 93 | MAN                   | 3                      | 01  | Man - Principles and Policies  |               |              | В            | 3            | 9                     | í   |
| 94 | TRAN                  | 1                      | 11  | CARIBBEAN HISTORY 1            |               |              | В            | 3            | 9                     | Í   |
| 95 |                       |                        |     |                                | Attempt Hours | Passed Hours | Earned Hours | GPA Hours    | <b>Quality Points</b> | GPA |
| 96 | Current Term:         |                        |     |                                | 12            | 12           | 12           | 12           | 36                    |     |
| 97 |                       |                        |     |                                |               |              |              |              |                       |     |
| 98 | Unofficial Transcript |                        |     |                                |               |              |              |              |                       |     |
| 99 |                       |                        |     |                                |               |              |              |              |                       |     |

#### Select all the data and sort by column A (course name)

|    | A    | B C    | D                              | E | F | GHIJKLMN |
|----|------|--------|--------------------------------|---|---|----------|
| 1  | ACCT | 201 UG | Fin Accounting Prin/Concepts   |   |   | A 3 12   |
| 2  | ACCT | 202 UG | Managerial Accounting          |   |   | A 3 12   |
| 3  | ART  | 105 UG | Art Appreciation               |   |   | A 3 12   |
| 4  | BIOL | 103 UG | Principles of Biology          |   |   | A 3 12   |
| 5  | BIOL | 104 UG | Principles of Biology          |   |   | A 3 12   |
| 6  | CIS  | 115    | Intro to Comp & Software Appli |   |   | A 3 12   |
| 7  | CIS  | 215 UG | Information Systems            |   |   | A 3 12   |
| 8  | CIS  | 120 UG | Problem Solving                |   |   | A 3 12   |
| 9  | CIS  | 388 UG | Internet Programming           |   |   | A 3 12   |
| 10 | CIS  | 209 UG | Bus Object-Oriented Program I  |   |   | A 3 12   |
| 11 | CIS  | 385 UG | New Generation Languages       |   |   | A 3 12   |
| 12 | CIS  | 210 UG | Bus Object-Oriented Prog II    |   |   | A 3 12   |
| 13 | CIS  | 371 UG | Systems Analysis for Business  |   |   | A 3 12   |
| 14 | CIS  | 365 UG | User Interface Programming     |   |   | A 3 12   |
| 15 | CIS  | 375 UG | Data Comm Sys & Networking     |   |   | A 3 12   |
| 16 | CIS  | 479 UG | Project Management             |   |   | A 3 12   |
| 17 | CIS  | 381 UG | Database Systems               |   |   | A 3 12   |
| 18 | CS   | 110 UG | Computer Science I             |   |   | A 3 12   |
| 19 | ECON | 201    | Macroeconomics                 |   |   | B 3 9    |
| 20 | ECON | 202    | Microeconomics                 |   |   | B 3 9    |
| 21 | ENG  | 101    | Freshman Composition I         |   |   | A 0 0    |
| 22 | ENG  | 102 UG | Freshman Composition II        |   |   | B 3 9    |
| 23 | ENG  | 200 UG | World Literature               |   |   | A 3 12   |
| 24 | ENG  | 207 UG | Intro to Technical Writing     |   |   | A 3 12   |
| 25 | FIN  | 301    | Business Finance               |   |   | B 3 9    |
| 26 | FREN | 101    | French I                       |   |   | C 3 6    |
| 27 | FREN | 102 UG | French II                      |   |   | A 3 12   |
| 28 | GB   | 150    | Fundamentals of Business       |   |   | B 3 9    |
| 29 | GB   | 351    | Business Statistics I          |   |   | C 3 6    |
| 30 | GB   | 201    | Legal Environment              |   |   | A 3 12   |
| 31 | GB   | 202 UG | App-Quan-Methods-Bus           |   |   | A 3 12   |
| 32 | GB   | 204 UG | Business Communication         |   |   | A 3 12   |
| 33 | GB   | 352 UG | Business Statistics II         |   |   | A 3 12   |
| 34 | GET  | 300 UG | Rising Junior Examination      |   |   | P 0 0    |
| 35 | HIST | 103 UG | World Hist I: World Hist 1500  |   |   | A 3 12   |
| 36 | HIST | 104 UG | World His II: World His 1500   |   |   | A 3 12   |
|    |      | 004    | M DE LE IDUEL                  |   |   |          |

## Next, select all the data and custom sort by first column that has a grade (in this case, G)

| 1  | A      | В    | С  | D                              | E                                                                                                    | G | н   | 1    | JKLM | N | 0 |
|----|--------|------|----|--------------------------------|----------------------------------------------------------------------------------------------------|---|-----|------|------|---|---|
| 1  | ACCT 2 | 01   | UG | Fin Accounting Prin/Concepts   | and the second second se |   | P   | 1    | 3 12 |   |   |
| 2  | ACCT 2 | 02   | UG | Managerial Accounting          |                                                                                                    |   | A   | 1    | 3 12 |   |   |
| 3  | ART 1  | 05 1 | UG | Art Appreciation               |                                                                                                    |   | P   |      | 3 12 |   |   |
| 4  | BIOL 1 | 03 1 | UG | Principles of Biology          |                                                                                                    |   | A   |      | 3 12 |   |   |
| 5  | BIOL 1 | 04 1 | UG | Principles of Biology          |                                                                                                    |   | A   | 1    | 3 12 |   |   |
| 6  | CIS 1  | 15   |    | Intro to Comp & Software Appli |                                                                                                    | A | 3 1 | 12   |      |   |   |
| 7  | CIS 2  | 15   | UG | Information Systems            |                                                                                                    |   | A   | 1    | 3 12 |   |   |
| 8  | CIS 1  | 20   | UG | Problem Solving                |                                                                                                    |   | A   | 1    | 3 12 |   |   |
| 9  | CIS 3  | 88   | UG | Internet Programming           |                                                                                                    |   | P   | 1    | 3 12 |   |   |
| 10 | CIS 2  | 09   | UG | Bus Object-Oriented Program I  |                                                                                                    |   | P   | 1    | 3 12 |   |   |
| 11 | CIS 3  | 85 1 | UG | New Generation Languages       |                                                                                                    |   | P   | 1    | 3 12 |   |   |
| 12 | CIS 2  | 10   | UG | Bus Object-Oriented Prog II    |                                                                                                    |   | A   |      | 3 12 |   |   |
| 13 | CIS 3  | 71   | UG | Systems Analysis for Business  |                                                                                                    |   | A   | 1    | 3 12 |   |   |
| 14 | CIS 3  | 65 1 | UG | User Interface Programming     |                                                                                                    |   | A   | 1    | 3 12 |   |   |
| 15 | CIS 3  | 75 1 | UG | Data Comm Sys & Networking     |                                                                                                    |   | A   |      | 3 12 |   |   |
| 16 | CIS 4  | 79 1 | UG | Project Management             |                                                                                                    |   | A   | v. : | 3 12 |   |   |
| 17 | CIS 3  | 81   | UG | Database Systems               |                                                                                                    |   | A   | 1    | 3 12 |   |   |
| 18 | CS 1   | 10   | UG | Computer Science I             |                                                                                                    |   | A   | 1    | 3 12 |   |   |
| 19 | ECON 2 | 01   |    | Macroeconomics                 |                                                                                                    | В | 3   | 9    |      |   |   |
| 20 | ECON 2 | 02   |    | Microeconomics                 |                                                                                                    | В | 3   | 9    |      |   |   |
| 21 | ENG 1  | .01  |    | Freshman Composition I         |                                                                                                    | A | 0   | 0    |      |   |   |
| 22 | ENG 1  | 02   | UG | Freshman Composition II        |                                                                                                    |   | E   | 3    | 3 9  |   |   |
| 23 | ENG 2  | 00 1 | UG | World Literature               |                                                                                                    |   | A   |      | 3 12 |   |   |
| 24 | ENG 2  | 07 1 | UG | Intro to Technical Writing     |                                                                                                    |   | A   | 1    | 3 12 |   |   |
| 25 | FIN 3  | 01   |    | Business Finance               |                                                                                                    | В | 3   | 9    |      |   |   |
| 26 | FREN 1 | .01  |    | French I                       |                                                                                                    | С | 3   | 6    |      |   |   |
| 27 | FREN 1 | 02 1 | UG | French II                      |                                                                                                    |   | A   |      | 3 12 |   |   |
| 28 | GB 1   | 50   |    | Fundamentals of Business       |                                                                                                    | В | 3   | 9    |      |   |   |
| 29 | GB 3   | 51   |    | Business Statistics I          |                                                                                                    | С | 3   | 6    |      |   |   |
| 30 | GB 2   | 01   |    | Legal Environment              |                                                                                                    | A | 3 1 | 12   |      |   |   |
| 31 | GB 2   | 02 1 | UG | App-Quan-Methods-Bus           |                                                                                                    |   | A   | 1    | 3 12 |   |   |
| 32 | GB 2   | 04   | UG | Business Communication         |                                                                                                    |   | A   | 1    | 3 12 |   |   |
| 33 | GB 3   | 52   | UG | Business Statistics II         |                                                                                                    |   | A   | 1    | 3 12 |   |   |
| 34 | GET 3  | 00   | UG | Rising Junior Examination      |                                                                                                    |   | F   | )    | 0 0  |   |   |

## Your spreadsheet should resemble this with transfer courses in RED and Grambling courses in BLACK

| A  | C26 🗸            | $\times \checkmark f_x$ |        |                           |               |          |       |   |   |   |     |   |    |   |   |   |   |          |
|----|------------------|-------------------------|--------|---------------------------|---------------|----------|-------|---|---|---|-----|---|----|---|---|---|---|----------|
|    |                  | A                       | в с    |                           | D             |          | E     |   | F | G | н   | J | ĸ  | L | м | N | c | <b>b</b> |
| 1  | CIS              | 1                       | 15     | Intro to Comp & S         | oftware Appli |          |       |   |   | Α | 3 1 | 2 |    |   |   |   |   |          |
| 2  | ENG              | 1                       | 01     | Freshman Compo            | sition I      |          |       |   |   | Α | 0   | 0 |    |   |   |   |   |          |
| 3  | GB               | 2                       | 201    | Legal Environmen          | t             |          |       |   |   | Α | 3 1 | 2 |    |   |   |   |   |          |
| 4  | THEA             | 2                       | 212    | Fundamentals: Pu          | blic Speaking |          |       |   |   | Α | 3 1 | 2 |    |   |   |   |   |          |
| 5  | TRAN             | 1                       | 22     | WRITING SEMINA            | ۲             |          |       |   |   | Α | 3 1 | 2 |    |   |   |   |   |          |
| 6  | ECON             | 2                       | 201    | Macroeconomics            |               |          |       |   |   | В | 3   | 9 |    |   |   |   |   |          |
| 7  | ECON             | 2                       | 202    | Microeconomics            |               |          |       |   |   | В | 3   | 9 |    |   |   |   |   |          |
| 8  | FIN              | 3                       | 801    | <b>Business Finance</b>   |               |          |       |   |   | В | 3   | 9 |    |   |   |   |   |          |
| 9  | GB               | 1                       | 50     | Fundamentals of           | Business      |          |       |   |   | В | 3   | 9 |    |   |   |   |   |          |
| 10 | MAN              | 3                       | 801    | Man - Principles a        | nd Policies   |          |       |   |   | В | 3   | 9 |    |   |   |   |   |          |
| 11 | TRAN             | 1                       | 21     | INTERMEDIATE M            | CRO-ECONO     | MICS     |       |   |   | В | 3   | 9 |    |   |   |   |   |          |
| 12 | TRAN             | 2                       | 211    | INTERMEDIATE M            | CRO-ECONO     | MICS     |       |   |   | В | 3   | 9 |    |   |   |   |   |          |
| 13 | TRAN             | 2                       | 21     | MACRO-ECONOM              | IC PROBLEMS   | & POLI   |       |   |   | В | 3   | 9 |    |   |   |   |   |          |
| 14 | TRAN             | 1                       | 11     | CARIBBEAN HISTO           | ORY 1         |          |       |   |   | В | 3   | 9 |    |   |   |   |   |          |
| 15 | FREN             | 1                       | 01     | French I                  |               |          |       |   |   | С | 3   | 6 |    |   |   |   |   |          |
| 16 | GB               | 3                       | 351    | <b>Business Statistic</b> | s I           |          |       |   |   | С | 3   | 6 |    |   |   |   |   |          |
| 17 | MATH             | 1                       | 47     | Precalculus I             |               |          |       |   |   | С | 3   | 6 |    |   |   |   |   |          |
| 18 | MATH             | 1                       | 48     | Precalculus II            |               |          |       |   |   | С | 0   | 0 |    |   |   |   |   |          |
| 19 | МКТ              | 3                       | 801    | Principles of Mark        | eting         |          |       |   |   | С | 3   | 6 |    |   |   |   |   |          |
| 20 | SCI              | 1                       | 05     | Physical Science          | Survey I      |          |       |   |   | С | 3   | 6 |    |   |   |   |   |          |
| 21 | SOC              | 1                       | 01     | Introduction to Sc        | cial Science  |          |       |   |   | С | 3   | 6 |    |   |   |   |   |          |
| 22 | TRAN             | 2                       | 22     | INTRODUCTION T            | O CARIBBEAN   | ECON     |       |   |   | С | 3   | 6 |    |   |   |   |   |          |
| 23 | ACCT             | 2                       | 201 UG | Fin Accounting Pr         | n/Concepts    |          |       |   |   |   | Α   | 3 | 12 | ! |   |   |   |          |
| 24 | ACCT             | 2                       | 202 UG | Hanagerial Accou          | nting         |          |       |   |   |   | Α   | 3 | 12 | 1 |   |   |   |          |
| 25 | ART              | 1                       | 05 UG  | Art Appreciation          |               |          |       |   |   |   | Α   | 3 | 12 | ! |   |   |   |          |
| 26 | BIOL             | 1                       | 03 UG  | Principles of Biolo       | gy            |          |       |   |   |   | Α   | 3 | 12 | ! |   |   |   |          |
| 27 | BIOL             | 1                       | .04 UG | Principles of Biolo       | gy            |          |       |   |   |   | Α   | 3 | 12 | 1 |   |   |   |          |
| 28 | CIS              | 2                       | 215 UG | Information Syste         | ms            |          |       |   |   |   | Α   | 3 | 12 | 1 |   |   |   |          |
| 29 | CIS              | 1                       | 20 UG  | Problem Solving           |               |          |       |   |   |   | Α   | 3 | 12 | 1 |   |   |   |          |
| 30 | CIS              | 3                       | 888 UG | Internet Programm         | ning          |          |       |   |   |   | Α   | 3 | 12 | ! |   |   |   |          |
| 31 | CIS              | 2                       | 209 UG | Bus Object-Orient         | ed Program I  |          |       |   |   |   | Α   | 3 | 12 |   |   |   |   |          |
| 32 | CIS              | 3                       | 885 UG | New Generation L          | anguages      |          |       |   |   |   | Α   | 3 | 12 | 1 |   |   |   |          |
| 33 | CIS              | 2                       | 210 UG | Bus Object-Orient         | ed Prog II    |          |       |   |   |   | Α   | 3 | 12 | 1 |   |   |   |          |
| 34 | CIS              | 3                       | 371 UG | Systems Analysis          | for Business  |          |       |   |   |   | Α   | 3 | 12 | ! |   |   |   |          |
| 35 | CIS              | 3                       | 865 UG | User Interface Pro        | gramming      |          |       |   |   |   | Α   | 3 | 12 | ! |   |   |   |          |
| 36 | CIS              | 3                       | 375 UG | Data Comm Sys 8           | Networking    |          |       |   |   |   | Α   | 3 | 12 | ! |   |   |   |          |
| ~~ | 010              | Character 1             |        |                           |               |          |       |   |   |   | •   | 1 | -  |   |   |   |   |          |
| Re | < ><br>ady 🐻 🛣 / | Sheet Sheet             | ate    | Sheet3 Sheet4             | Sheet5        | Sheet6 S | heet7 | + |   |   |     |   |    |   |   |   |   |          |

## Now, align the grades by moving the Transfer courses to the same column as the Grambling grades

|   |    | A    | В   | С   | D                              | E | F | GH | Ι. | JK   | L   | М  | N |
|---|----|------|-----|-----|--------------------------------|---|---|----|----|------|-----|----|---|
|   | 1  | CIS  | 115 |     | Intro to Comp & Software Appli |   |   | A  |    | 3 12 | 2   |    |   |
|   | 2  | ENG  | 101 |     | Freshman Composition I         |   |   | A  |    | 0 (  | D   |    |   |
|   | 3  | GB   | 201 |     | Legal Environment              |   |   | A  |    | 3 12 | 2   |    |   |
|   | 4  | THEA | 212 |     | Fundamentals: Public Speaking  |   |   | A  |    | 3 12 | 2   |    |   |
|   | 5  | TRAN | 122 |     | WRITING SEMINAR                |   |   | A  |    | 3 12 | 2   |    |   |
|   | 6  | ECON | 201 |     | Macroeconomics                 |   |   | В  |    | 3 9  | 9   |    |   |
|   | 7  | ECON | 202 |     | Microeconomics                 |   |   | В  |    | 3 9  | 9   |    |   |
|   | 8  | FIN  | 301 |     | Business Finance               |   |   | В  |    | 3 9  | 9   |    |   |
|   | 9  | GB   | 150 |     | Fundamentals of Business       |   |   | В  |    | 3 9  | 9   |    |   |
|   | 10 | MAN  | 301 |     | Man - Principles and Policies  |   |   | В  |    | 3 9  | 9   |    |   |
| L | 11 | TRAN | 121 |     | INTERMEDIATE MICRO-ECONOMICS   |   |   | В  |    | 3 9  | 9   |    |   |
|   | 12 | TRAN | 211 |     | INTERMEDIATE MACRO-ECONOMICS   |   |   | В  |    | 3 9  | 9   |    |   |
|   | 13 | TRAN | 221 |     | MACRO-ECONOMIC PROBLEMS & POLI |   |   | В  |    | 3 9  | 9   |    |   |
|   | 14 | TRAN | 111 |     | CARIBBEAN HISTORY 1            |   |   | В  |    | 3 9  | 9   |    |   |
|   | 15 | FREN | 101 |     | French I                       |   |   | С  |    | 3 (  | 6   |    |   |
|   | 16 | GB   | 351 |     | Business Statistics I          |   |   | С  |    | 3 (  | 6   |    |   |
|   | 17 | MATH | 147 |     | Precalculus I                  |   |   | C  |    | 3 (  | 6   |    |   |
|   | 18 | MATH | 148 |     | Precalculus II                 |   |   | С  |    | 0 (  | 0   |    |   |
|   | 19 | МКТ  | 301 |     | Principles of Marketing        |   |   | C  |    | 3 (  | 6   |    |   |
|   | 20 | SCI  | 105 |     | Physical Science Survey I      |   |   | C  |    | 3 (  | 6   |    |   |
| L | 21 | SOC  | 101 |     | Introduction to Social Science |   |   | C  |    | 3 (  | 6   |    |   |
|   | 22 | TRAN | 222 |     | INTRODUCTION TO CARIBBEAN ECON |   |   | C  |    | 3 (  | 6   |    |   |
|   | 23 | ACCT | 201 | UG  | Fin Accounting Prin/Concepts   |   |   | A  |    | 3 12 | 2   | 23 |   |
|   | 24 | ACCT | 202 | UG  | Managerial Accounting          |   |   | A  |    | 3 12 | 2   |    |   |
|   | 25 | ART  | 105 | UG  | Art Appreciation               |   |   | A  |    | 3 12 | 2   |    |   |
|   | 26 | BIOL | 103 | UG  | Principles of Biology          |   |   | A  |    | 3 12 | 2   |    |   |
|   | 27 | BIOL | 104 | UG  | Principles of Biology          |   |   | A  |    | 3 12 | 2   |    |   |
|   | 28 | CIS  | 215 | UG  | Information Systems            |   |   | A  |    | 3 12 | 2   |    |   |
|   | 29 | CIS  | 120 | UG  | Problem Solving                |   |   | A  |    | 3 12 | 2   |    |   |
|   | 30 | CIS  | 388 | UG  | Internet Programming           |   |   | A  |    | 3 12 | 2   |    |   |
|   | 31 | CIS  | 209 | UG  | Bus Object-Oriented Program I  |   |   | A  |    | 3 12 | 2   |    |   |
|   | 32 | CIS  | 385 | UG  | New Generation Languages       |   |   | A  |    | 3 12 | 2   |    |   |
|   | 33 | CIS  | 210 | UG  | Bus Object-Oriented Prog II    |   |   | A  |    | 3 12 | 2   |    |   |
|   | 34 | CIS  | 371 | UG  | Systems Analysis for Business  |   |   | A  |    | 3 12 | 2   |    |   |
|   | 35 | CIS  | 365 | UG  | User Interface Programming     |   |   | A  |    | 3 12 | 2   |    |   |
|   | 36 | CIS  | 375 | UG  | Data Comm Sys & Networking     |   |   | A  |    | 3 12 | 2   |    |   |
|   |    | 010  | 470 | 110 | D 1 1 1 1 1 1                  |   |   |    |    | 0 40 | n . |    |   |

### Now, copy all the text, and open up your Curriculum Plan in Excel

|    | А                             | B C     | D                              | E        | F | GHI | J | ΚL |
|----|-------------------------------|---------|--------------------------------|----------|---|-----|---|----|
| 1  | CIS                           | 115     | Intro to Comp & Software Appli |          |   | A   | 3 | 12 |
| 2  | ENG                           | 101     | Freshman Composition I         |          |   | Α   | 0 | 0  |
| 3  | GB                            | 201     | Legal Environment              |          |   | Α   | 3 | 12 |
| 4  | THEA                          | 212     | Fundamentals: Public Speaking  |          |   | Α   | 3 | 12 |
| 5  | TRAN                          | 122     | WRITING SEMINAR                |          |   | Α   | 3 | 12 |
| 6  | ECON                          | 201     | Macroeconomics                 |          |   | В   | 3 | 9  |
| 7  | ECON                          | 202     | Microeconomics                 |          |   | В   | 3 | 9  |
| 8  | FIN                           | 301     | Business Finance               |          |   | В   | 3 | 9  |
| 9  | GB                            | 150     | Fundamentals of Business       |          |   | В   | 3 | 9  |
| 10 | MAN                           | 301     | Man - Principles and Policies  |          |   | В   | 3 | 9  |
| 11 | TRAN                          | 121     | INTERMEDIATE MICRO-ECONOMICS   |          |   | В   | 3 | 9  |
| 12 | TRAN                          | 211     | INTERMEDIATE MACRO-ECONOMICS   |          |   | В   | 3 | 9  |
| 13 | TRAN                          | 221     | MACRO-ECONOMIC PROBLEMS & POLI |          |   | В   | 3 | 9  |
| 14 | TRAN                          | 111     | CARIBBEAN HISTORY 1            |          |   | В   | 3 | 9  |
| 15 | FREN                          | 101     | French I                       |          |   | С   | 3 | 6  |
| 16 | GB                            | 351     | Business Statistics I          |          |   | С   | 3 | 6  |
| 17 | MATH                          | 147     | Precalculus I                  |          |   | С   | 3 | 6  |
| 18 | MATH                          | 148     | Precalculus II                 |          |   | С   | 0 | 0  |
| 19 | мкт                           | 301     | Principles of Marketing        |          |   | С   | 3 | 6  |
| 20 | SCI                           | 105     | Physical Science Survey I      |          |   | С   | 3 | 6  |
| 21 | SOC                           | 101     | Introduction to Social Science |          |   | С   | 3 | 6  |
| 22 | TRAN                          | 222     | INTRODUCTION TO CARIBBEAN ECON |          |   | С   | 3 | 6  |
| 23 | ACCT                          | 201 U   | Fin Accounting Prin/Concepts   |          |   | Α   | 3 | 12 |
| 24 | ACCT                          | 202 U   | Managerial Accounting          |          |   | Α   | 3 | 12 |
| 25 | ART                           | 105 U   | G Art Appreciation             |          |   | Α   | 3 | 12 |
| 26 | BIOL                          | 103 U   | Principles of Biology          |          |   | Α   | 3 | 12 |
| 27 | BIOL                          | 104 U   | Principles of Biology          |          |   | Α   | 3 | 12 |
| 28 | CIS                           | 215 U   | G Information Systems          |          |   | Α   | 3 | 12 |
| 29 | CIS                           | 120 U   | Problem Solving                |          |   | Α   | 3 | 12 |
| 30 | CIS                           | 388 U   | G Internet Programming         |          |   | А   | 3 | 12 |
| 31 | CIS                           | 209 U   | Bus Object-Oriented Program I  |          |   | А   | 3 | 12 |
| 32 | CIS                           | 385 U   | New Generation Languages       |          |   | A   | 3 | 12 |
| 33 | CIS                           | 210 U   | Bus Object-Oriented Prog II    |          |   | A   | 3 | 12 |
| 34 | CIS                           | 371 U0  | Systems Analysis for Business  |          |   | A   | 3 | 12 |
| 35 | CIS                           | 365 U   | G User Interface Programming   |          |   | A   | 3 | 12 |
| 36 | CIS                           | 375 10  | Data Comm Sys & Networking     |          |   | A   | 3 | 12 |
| ~~ |                               | 470 114 |                                |          |   |     | - | 10 |
|    | < > Sheet1 She                | et2     | Sheet3 Sheet4 Sheet5 Sheet6    | Sheet7 + |   |     |   |    |
| Re | ady 📧 😿 Accessibility: Invest | igate   |                                |          |   |     |   |    |

### To the right of your curriculum plan, paste your information

| te  | rmat Painter                          | $\begin{array}{c c} ge Layout Formulas Data Review \\ \hline \hline \hline 11 \ \hline 11 \ \hline A^{*} A^{*} \\ \hline \hline 2 \ \hline 11 \ \hline 11 \ \hline $ | Develo  | per View Au<br>2월 Wrap Text<br>프 편 Merge & 0<br>gnment | Center ~                  | General<br>\$~%<br>Nu | 6 9 58 -                | Con<br>Con<br>Forr | nditional<br>natting ~ | Format as<br>Table ~ Styles | Good         | ~<br>~<br>~ | Insert Dele<br>Cell | te Format | ∑ AutoSum<br>↓ Fill ~<br>♦ Clear ~<br>E | * A<br>Z<br>Sort & Find &<br>Filter * Select * | Sensitivity<br>Sensitivity | Add-ins | Analyze<br>Data |  |
|-----|---------------------------------------|----------------------------------------------------------------------------------------------------|---------|--------------------------------------------------------|---------------------------|-----------------------|-------------------------|--------------------|------------------------|-----------------------------|--------------|-------------|---------------------|-----------|-----------------------------------------|------------------------------------------------|----------------------------|---------|-----------------|--|
| ~   | $\cdot$ : $\times \checkmark f_x$ CIS |                                                                                                    |         |                                                        |                           |                       |                         |                    |                        |                             |              |             |                     |           |                                         |                                                |                            |         |                 |  |
| Α   | В                                     | С                                                                                                    | D       | E                                                      | F                         | G                     | Н                       | 1                  | J                      | K L                         | М            | Ν           | 0                   | Р         | Q                                       | R                                              | S                          | Т       | U               |  |
|     | Student Name                          |                                                                                                    |         |                                                        | GSU ID#                   |                       |                         |                    | _                      |                             |              |             |                     |           |                                         |                                                |                            |         |                 |  |
|     | CIS NON-PROGRAMMING CONCENTRATION     |                                                                                                    |         |                                                        |                           |                       |                         |                    |                        |                             |              |             |                     |           |                                         |                                                |                            |         |                 |  |
| SEM | Course Number                         | Course Title                                                                                                    | Hours   | Service Learning<br>Hours Earned                       | Substitute or<br>Transfer | Grade                 | Credit Hours<br>Awarded | Hours<br>Needed    |                        |                             |              |             |                     |           |                                         |                                                |                            |         |                 |  |
|     |                                       | RECOMMENDED GENERAL EI                                                                                                    | DUCATIO | ON REQUIREME                                           | NTS (GER)                 |                       |                         |                    | 41                     |                             | CIS          | 115         |                     | Intro to  | Comp & So                               | ftware Appli                                   |                            |         | А               |  |
|     | ENG 101                               | Freshman Composition I                                                                                                    | 3       |                                                        | . ,                       |                       |                         | 3                  |                        |                             | ENG          | 101         |                     | Freshm    | an Composi                              | ition I                                        |                            |         | Α               |  |
|     | ENG 102                               | Freshman Composition II                                                                                                    | 3       |                                                        |                           |                       |                         | 3                  |                        |                             | GB           | 201         |                     | Legal En  | vironment                               |                                                |                            |         | А               |  |
|     | MATH 131                              | College Algebra                                                                                                    | 3       |                                                        |                           |                       |                         | 3                  |                        |                             | THEA         | 212         |                     | Fundam    | nentals: Pub                            | lic Speaking                                   |                            |         | А               |  |
|     | MATH 132                              | Trigonometry                                                                                                    | 3       |                                                        |                           |                       |                         | 3                  |                        |                             | TRAN         | 122         |                     | WRITIN    | <b>IG SEMINAR</b>                       | R                                              |                            |         | А               |  |
|     | BIOL 103                              | Principles of Biology Lecture I                                                                                                    | 3       |                                                        |                           |                       |                         | 3                  |                        |                             | ECON         | 201         |                     | Macroe    | conomics                                |                                                |                            |         | В               |  |
|     | BIOL 104                              | Principles of Biology Lecture II                                                                                                    | 3       |                                                        |                           |                       |                         | 3                  |                        |                             | ECON         | 202         |                     | Microed   | conomics                                |                                                |                            |         | В               |  |
|     | SCI 105                               | Physical Science Survey                                                                                                    | 3       |                                                        |                           |                       |                         | 3                  |                        |                             | FIN          | 301         |                     | Busines   | s Finance                               |                                                |                            |         | В               |  |
|     | HIST 101                              | Western Civilization I                                                                                                    | 3       |                                                        |                           |                       |                         | 3                  |                        |                             | GB           | 150         |                     | Fundam    | nentals of Bu                           | usiness                                        |                            |         | В               |  |
|     | ENG 200                               | World Literature I                                                                                                    | 3       |                                                        |                           |                       |                         | 3                  |                        |                             | MAN          | 301         |                     | Man - P   | rinciples an                            | d Policies                                     |                            |         | В               |  |
|     | FOR LANG ELECTIVE                     | Course Number:                                                                                                    | 3       |                                                        |                           |                       |                         | 3                  |                        |                             | TRAN         | 121         |                     | INTERM    | IEDIATE MI                              | CRO-ECONON                                     | AICS                       |         | В               |  |
|     | ART 210                               | Fine & Performing Arts                                                                                                    | 3       |                                                        |                           |                       |                         | 3                  |                        |                             | TRAN         | 211         |                     | INTERM    | IEDIATE MA                              | CRO-ECONO                                      | MICS                       |         | В               |  |
|     | ECON 201                              | Macroeconomics                                                                                                    | 3       |                                                        |                           |                       |                         | 3                  |                        |                             | TRAN         | 221         |                     | MACRO     | -ECONOMI                                | C PROBLEMS                                     | & POLI                     |         | В               |  |
|     | SOC 101                               | Introduction to Social Science                                                                                                    | 3       |                                                        |                           |                       |                         | 3                  |                        |                             | TRAN         | 111         |                     | CARIBB    | EAN HISTOR                              | <b>Υ</b> 1                                     |                            |         | В               |  |
|     | FYE 101                               | First Year Experience I                                                                                                    | 1       |                                                        |                           |                       |                         | 1                  |                        |                             | FREN         | 101         |                     | French    |                                         |                                                |                            |         | C               |  |
|     | FYE 102                               | First Year Experience II                                                                                                    | 1       |                                                        |                           |                       |                         | 1                  |                        |                             | GB           | 351         |                     | Busines   | s Statistics I                          |                                                |                            |         | C               |  |
|     | GET 300                               | Rising Junior Exam                                                                                                    | 0       |                                                        |                           |                       |                         | 0                  |                        |                             | MATH         | 147         |                     | Precalco  |                                         |                                                |                            |         | C               |  |
|     | 1007.001                              | COLLEGE OF                                                                                                    | BUSINE  | SS CORE REQU                                           | IREMENTS                  | 1                     | 1                       |                    | 45                     |                             |              | 201         |                     | Precalco  | uius II<br>oo of Morko                  | ting                                           |                            |         | C               |  |
|     | ACC1 201                              | Financial Accounting Principles                                                                                                    | 3       |                                                        |                           |                       |                         | ز<br>2             | -                      |                             | IVINI<br>SCI | 105         |                     | Physica   | es of iviarke                           | rvov l                                         |                            |         | C               |  |
|     | CIS 115                               | Inter to Computers & SW Applications                                                                                                    | 3       |                                                        |                           |                       |                         | 2                  |                        |                             | SOC          | 105         |                     | Introdu   | ction to Soc                            | rial Science                                   |                            |         | C               |  |
|     | CIS 215                               | Information Systems                                                                                                    | 2       |                                                        |                           |                       |                         | 2                  |                        |                             | TRAN         | 222         |                     | INTROD    | UCTION TO                               | CARIBBEAN                                      | FCON                       |         | C               |  |
|     | ECON 202                              | Microeconomics                                                                                                    | 3       |                                                        |                           |                       |                         | 3                  |                        |                             | ACCT         | 201         | UG                  | Fin Acco  | ounting Prin                            | /Concents                                      |                            |         | A               |  |
|     | FIN 301                               | Business Finance                                                                                                    | 3       |                                                        |                           |                       |                         | 3                  |                        |                             | ACCT         | 202         | UG                  | Manage    | erial Account                           | ting                                           |                            |         | A               |  |
|     | GB 150                                | Fundamentals of Business                                                                                                    | 3       |                                                        |                           |                       |                         | 3                  |                        |                             | ART          | 105         | UG                  | Art App   | reciation                               |                                                |                            |         | A               |  |
|     | GB 201                                | Legal Environment                                                                                                    | 3       |                                                        |                           |                       |                         | 3                  |                        |                             | BIOL         | 103         | UG                  | Principl  | es of Biolog                            | V                                              |                            |         | A               |  |
|     | GB 202                                | Applied Quantitative Methods in Business                                                                                                    | 3       |                                                        |                           |                       |                         | 3                  |                        |                             | BIOL         | 104         | UG                  | Principl  | es of Biolog                            | v                                              |                            |         | А               |  |
|     | GB 204                                | Business Communication                                                                                                    | 3       |                                                        |                           |                       |                         | 3                  |                        |                             | CIS          | 215         | UG                  | Informa   | ation System                            | ns                                             |                            |         | А               |  |
|     | GB 351                                | Business Statistics I                                                                                                    | 3       |                                                        |                           |                       |                         | 3                  |                        |                             | CIS          | 120         | UG                  | Problen   | n Solving                               |                                                |                            |         | А               |  |
|     | MAN 301                               | Management Principles & Policies                                                                                                    | 3       |                                                        |                           |                       |                         | 3                  |                        |                             | CIS          | 388         | UG                  | Internet  | t Programm                              | ning                                           |                            |         | Α               |  |
| -   |                                       | 1                                                                                                    | 1.      | 1                                                      |                           | 1                     |                         | · .                | -                      |                             | CIC          | 200         | 110                 | Due Ob    |                                         | -l D                                           |                            |         | ^               |  |

## Now, class-by-class, go through and insert your grades in the appropriate columns

|    | А           | В                         | С                                        | D         | E                        | F                         | G     | н                | 1          | J  | к | L   | м    | N   | 0         | Р            | Q            | R           | S        | т | U | v |
|----|-------------|---------------------------|------------------------------------------|-----------|--------------------------|---------------------------|-------|------------------|------------|----|---|-----|------|-----|-----------|--------------|--------------|-------------|----------|---|---|---|
| 1  |             | Student Name:             | Erron Blont                              |           |                          | GSU ID#:                  |       | G0012345         |            |    |   |     |      |     |           |              |              |             |          |   |   |   |
| 2  |             | CIS - NON PROGR           | CIS - NON PROGRAMMING CONCENTRATION      |           |                          |                           |       |                  |            |    |   |     |      |     |           |              |              |             |          |   |   |   |
| 3  | SEM         | Course Number             | Course Title                             | Hour<br>s | Learning<br>Hours Earned | Substitute<br>or Transfer | Grade | Hours<br>Awarded | Neede<br>d |    |   |     |      |     |           |              |              |             |          |   |   |   |
| 4  |             |                           | RECOMMENDED GENERAL EDUC                 | CATION    | N REQUIREMEN             | TS (GER)                  |       |                  |            | 41 | L |     | CIS  | 115 |           | Intro to Co  | omp & Soft   | ware Appli  |          |   | Α | 3 |
| 5  | Spring 2010 | ENG 101                   | Freshman Comp I                          | 3         |                          | X                         | Α     | 3                | 0          |    |   |     | ENG  | 101 |           | Freshman     | Composit     | ion I       |          |   | A | 0 |
| 6  | Fall 2018   | ENG 102                   | Freshman Composition II                  | 3         |                          |                           | В     | 3                | 0          | 1  |   |     | GB   | 201 |           | Legal Envi   | ironment     |             |          |   | A | 3 |
| 7  | Fall 2019   | MATH 131                  | College Algebra                          | 3         |                          | x                         | С     | 3                | 0          | 1  |   |     | THEA | 212 |           | Fundamen     | ntals: Publi | ic Speaking |          |   | A | 3 |
| 8  | Spring 2011 | MATH 132                  | Trigonometry                             | 3         |                          | X                         | С     | 3                | 0          | 1  |   |     | TRAN | 122 |           | WRITING      | SEMINAR      |             |          |   | A | 3 |
| 9  | Fall 2018   | BIOL 103                  | Principles of Biology Lecture I          | 3         |                          |                           | Α     | 3                | 0          |    |   |     | ECON | 201 |           | Macroeco     | nomics       |             |          |   | B | 3 |
| 10 | Spring 2019 | BIOL 104                  | Principles of Biology Lecture II         | 3         |                          |                           | Α     | 3                | 0          |    |   |     | ECON | 202 |           | Microecor    | nomics       |             |          |   | B | 3 |
| 11 | Fall 2010   | SCI 105                   | Physical Science Survey                  | 3         |                          | x                         | С     | 3                | 0          |    |   |     | FIN  | 301 |           | Business     | Finance      |             |          |   | B | 3 |
| 12 | Spring 2019 | HIST 101                  | Western Civilization I                   | 3         |                          |                           | Α     | 3                | 0          |    |   |     | GB   | 150 |           | Fundamer     | ntals of Bu  | siness      |          |   | B | 3 |
| 13 | Fall 2019   | ENG 200                   | World Literature I                       | 3         |                          |                           | Α     | 3                | 0          |    |   |     | MAN  | 301 |           | Man - Prin   | nciples and  | l Policies  |          |   | B | 3 |
| 14 | Spring 2021 | FOR LANG Elective         | Fren 202                                 | 3         |                          |                           | Α     | 3                | 0          |    |   |     | TRAN | 121 |           | INTERME      | DIATE MIC    | RO-ECONO    | MICS     |   | B | 3 |
| 15 | Fall 2018   | ART 210                   | Fine & Performing Arts                   | 3         |                          |                           | Α     | 3                | 0          |    |   |     | TRAN | 211 |           | INTERME      | DIATE MAG    | CRO-ECONO   | OMICS    |   | B | 3 |
| 16 | Spring 2011 | ECON 201                  | Macroeconomics                           | 3         |                          | x                         | в     | 3                | 0          |    |   |     | TRAN | 221 |           | MACRO-E      | CONOMIC      | PROBLEM     | S & POLI |   | B | 3 |
| 17 | Spring 2010 | SOC 101                   | Introduction to Social Science           | 3         |                          | x                         | С     | 3                | 0          |    |   |     | TRAN | 111 |           | CARIBBEA     | N HISTOR     | Y 1         |          |   | B | 3 |
| 18 |             | FYE 101                   | First Year Experience I - Waived         | 1         |                          |                           |       |                  | 1          |    |   |     | FREN | 101 |           | French I     |              |             |          |   | C | 3 |
| 19 |             | FYE 102                   | First Year Experience II - Waived        | 1         |                          |                           |       |                  | 1          |    |   |     | GB   | 351 |           | Business     | Statistics I |             |          |   | С | 3 |
| 20 | Spring 2019 | GET 300                   | Rising Junior Exam                       | 0         |                          |                           | Р     |                  | 0          |    |   |     | MATH | 147 |           | Precalculu   | is l         |             |          |   | С | 3 |
| 21 |             |                           | COLLEGE OF BUS                           | INESS (   | CORE REQUIRE             | EMENTS                    |       |                  |            | 45 | 5 |     | MATH | 148 |           | Precalculu   | is II        |             |          |   | C | 0 |
| 22 | Fall 2018   | ACCT 201                  | Financial Accounting Principles          | 3         |                          |                           | Α     | 3                | 0          |    |   |     | MKT  | 301 |           | Principles   | of Market    | ing         |          |   | С | 3 |
| 23 | Spring 2019 | ACCT 202                  | Managerial Accounting                    | 3         |                          |                           | Α     | 3                | 0          |    |   |     | SCI  | 105 |           | Physical S   | cience Sur   | vey l       |          |   | С | 3 |
| 24 | Fall 2011   | CIS 115                   | Intro to Computers & SW Applications     | 3         |                          | x                         | Α     | 3                | 0          |    |   |     | SOC  | 101 |           | Introduction | on to Socia  | al Science  |          |   | С | 3 |
| 25 | Fall 2018   | CIS 215                   | Information Systems                      | 3         |                          |                           | Α     | 3                | 0          |    |   |     | TRAN | 222 |           | INTRODU      | CTION TO     | CARIBBEAN   | N ECON   |   | С | 3 |
| 26 | Fall 2009   | ECON 202                  | Microeconomics                           | 3         |                          | x                         | в     | 3                | 0          |    |   |     | ACCT | 201 | UG        | Fin Accou    | nting Prin/  | Concepts    |          |   | A | 3 |
| 27 | Spring 2011 | FIN 301                   | Business Finance                         | 3         |                          | x                         | В     | 3                | 0          |    |   |     | ACCT | 202 | UG        | Manageria    | al Account   | ing         |          |   | A | 3 |
| 28 | Fall 2011   | GB 150                    | Fundamentals of Business                 | 3         |                          | x                         | В     | 3                | 0          |    |   |     | ART  | 105 | UG        | Art Apprec   | ciation      |             |          |   | A | 3 |
| 29 | Spring 2011 | GB 201                    | Legal Environment                        | 3         |                          | x                         | в     | 3                | 0          |    |   |     | BIOL | 103 | UG        | Principles   | of Biology   | /           |          |   | A | 3 |
| 30 | Fall 2019   | GB 202                    | Applied Quantitative Methods in Business | 3         |                          |                           | Α     | 3                | 0          |    |   |     | BIOL | 104 | UG        | Principles   | of Biology   | /           |          |   | A | 3 |
| 31 | Spring 2020 | GB 204                    | Business Communication                   | 3         |                          |                           | Α     | 3                | 0          |    |   |     | CIS  | 215 | UG        | Informatio   | on Systems   | 5           |          |   | A | 3 |
| 32 | Fall 2011   | GB 351                    | Business Statistics I                    | 3         |                          | x                         | С     | 3                | 0          |    |   |     | CIS  | 120 | UG        | Problem S    | olving       |             |          |   | A | 3 |
| 33 | Fall 2010   | MAN 301                   | Management Principles & Policies         | 3         |                          | x                         | в     | 3                | 0          |    |   |     | CIS  | 388 | UG        | Internet P   | rogrammir    | ng          |          |   | Α | 3 |
| 34 | Fall 2021   | MAN 420                   | Strategic Management                     | 3         |                          |                           |       |                  | 3          |    |   |     | CIS  | 209 | UG        | Bus Object   | t-Oriented   | l Program I |          |   | A | 3 |
| 35 | Fall 2021   | MKT 301                   | Principles of Marketing                  | 3         |                          |                           | С     | 3                | 0          |    |   |     | CIS  | 385 | UG        | New Gene     | eration Lar  | iguages     |          |   | Α | 3 |
| 36 | IP          | BUSINESS Elective         | MKT 420                                  | 3         |                          |                           |       |                  | 3          |    |   |     | CIS  | 210 | UG        | Bus Object   | ct-Oriented  | l Prog II   |          |   | A | 3 |
| 37 |             | CIS MAJOR REQUIREMENTS 34 |                                          |           |                          |                           |       |                  |            | 1  |   | CIS | 371  | UG  | Systems A | Analysis fo  | r Business   |             |          | Α | 3 |   |
| 38 | Spring 2020 | CIS 120                   | Problem Solving OR Subtitution: CS 110   | 3         |                          |                           | Α     | 3                | 3          |    |   |     | CIS  | 365 | UG        | User Inter   | face Progr   | amming      |          |   | Α | 3 |
| 39 |             | CIS 203 and               | COBOL                                    | 3         |                          |                           |       |                  | 3          |    |   |     | CIS  | 375 | UG        | Data Com     | m Sys & N    | etworking   |          |   | A | 3 |
| ** |             |                           |                                          | -         |                          |                           |       |                  | -          | 1  |   |     | CIC  | 470 | 110       |              |              |             |          |   | • | 2 |

# DEGREE AUDIT COMPLETE!

# SAVE THE SPREADSHEET AND FORWARD IT TO YOUR ADVISOR!